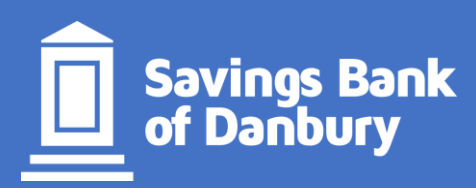

How to sign up for SBD online banking and make a loan payment

| STEP 1: Go to <u>www.SBDANBURY.COM</u>                                                                                                    |                                          |
|----------------------------------------------------------------------------------------------------|------------------------------------------|
| STEP 2: Click on the LOGIN/REGISTER button as indicated below.                                                                                                    |                                          |
| Savings Bank<br>of Danbury<br>Connecticut's Local Bank                                                                                                    | PERSONAL → BUSINESS → LOANS → PLANNING → |
| STEP 3: To register for online banking you will need to select the appropriate button – Register Business or Register Personal as indicated below.                                                                                                 |                                          |
|                                                                                                    |                                          |
| Please enter your User ID ?                                                                                                    |                                          |
| User ID                                                                                                    |                                          |
|                                                                                                    |                                          |
| Remember my user ID                                                                                                    |                                          |
| Continue                                                                                                    |                                          |
| Forgot your password? Register - Personal   Supported Browsers Sign In Problems FAQ   Register - Business Allpoint ATM Locations   COVID-19 Your safety is our number one concern   Please read more about the precautionary steps we are taking 💬 |                                          |
|                                                                                                    |                                          |

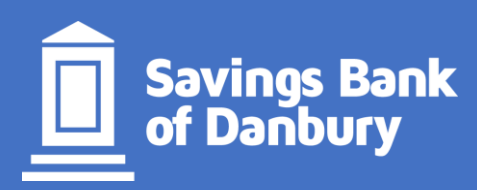

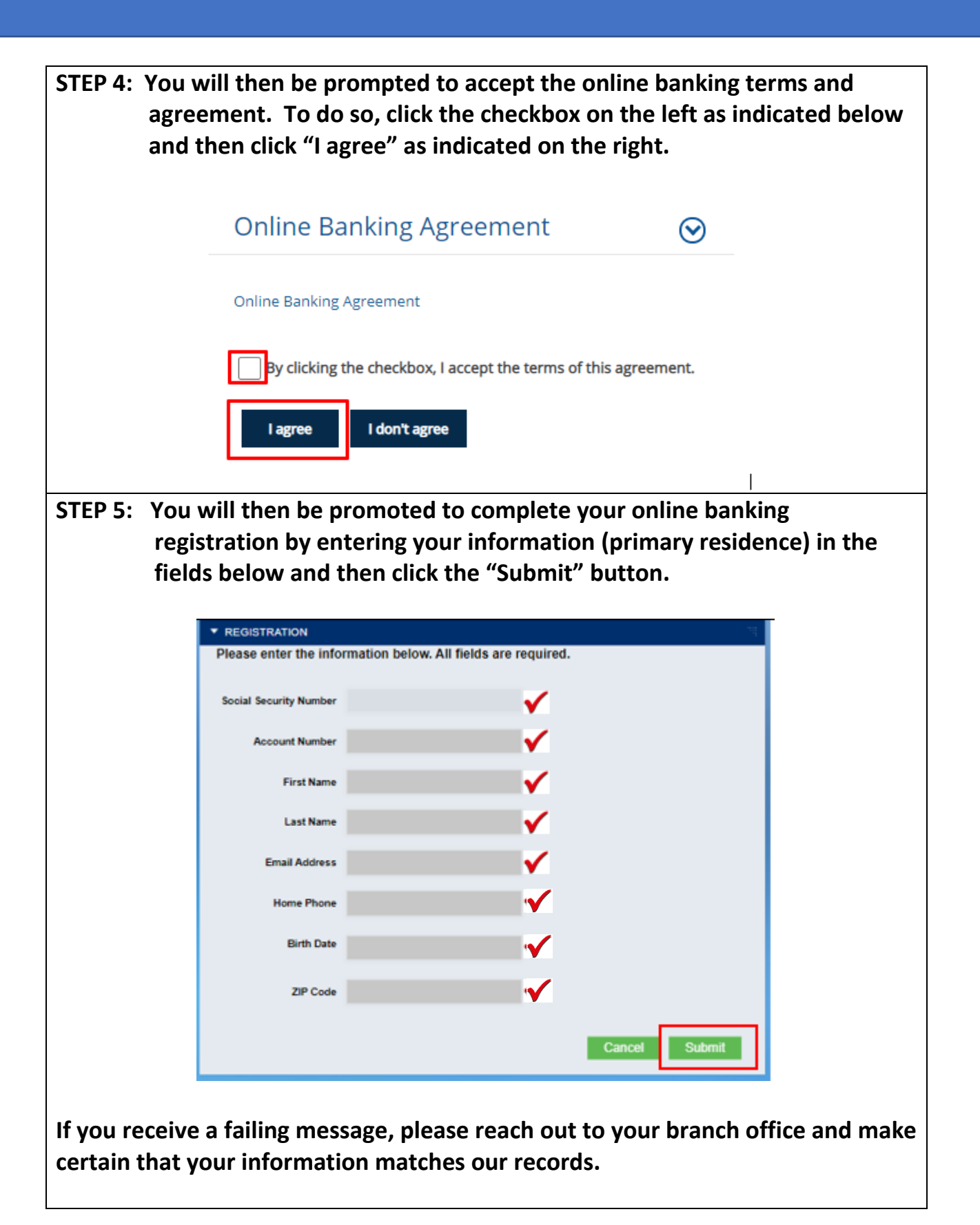

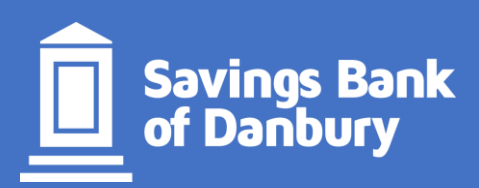

STEP 6: You can now set up your username and password.

Username requirements:

- Must contain 8-16 characters
- Alpha or numerical, no symbols

**Password requirements:** 

- Must contain 9-16 characters
- A combination of alpha, numerical or symbols. Must contain a Cap letter.

## STEP 7: There are many options within online banking or without that you can setup to make your mortgage or loan payment.

- **OPTION 1:** If you are signed up for Online Banking and have an existing Savings Bank of Danbury Checking or Savings Account, you can set up a one time or recurring transfers to process payments to pay your loan.
- **OPTION 2:** If you are signed up for Online Banking, you will be able to add an external Checking Account and begin making one time or recurring payments.

## Other options to pay your loan:

- **OPTION 3:** If you would like to use Bill Pay at another financial institution, make certain to give at least 10 business days for that payment to arrive. Some Bank's print out a check and mail the payment, this will take a longer time for the payment to get to us.
- **OPTION 4:** If you would like to mail in a personal check, make certain to give at least 10 business days for that payment to arrive via U.S. Mail.

If you have any additional questions, please contact us at: 877-723-2228